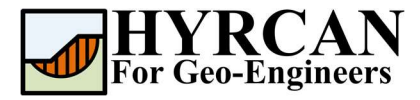

# Устойчивость склона при подтоплении

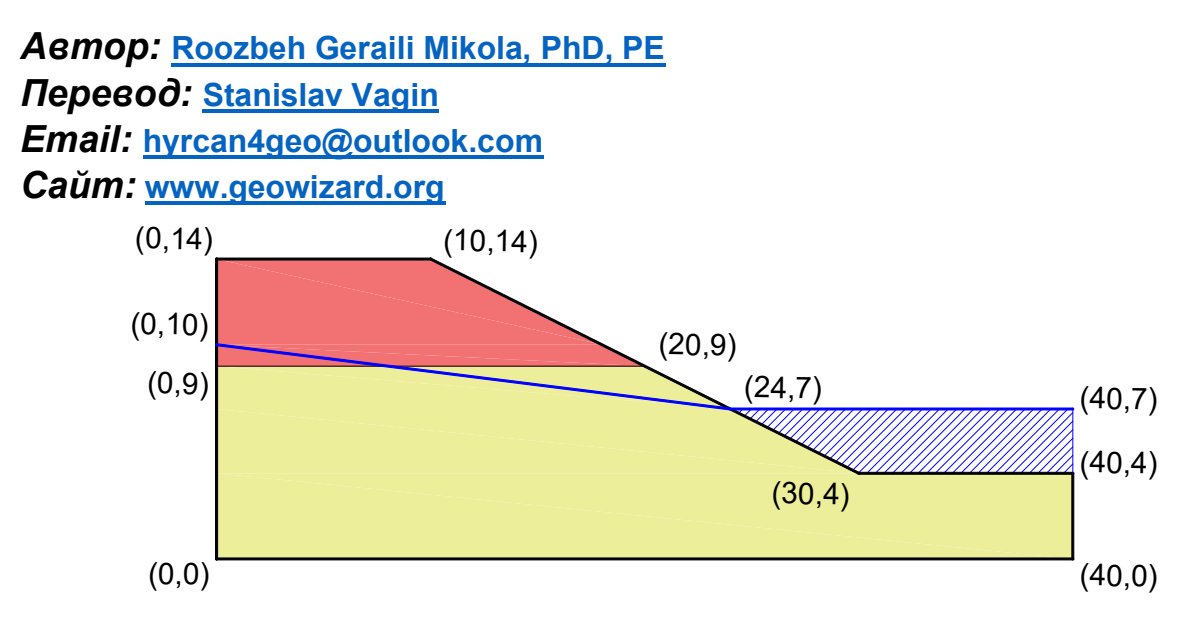

Этот пример продемонстрирует применение **HYRCAN** для расчета коэффициента устойчивости слоистого склона в условиях подтопления водой.

### Настройки проекта

Различные важные параметры моделирования и анализа собраны в диалоговом окне **Настройки проекта** [Project Settings]. Такие как **Направление разрушения** [Failure Direction], **Единицы измерения** [Units of Measurment], **Методы расчета** [Analysis Methods] и **Свойства грунтовых вод** [Groundwater property]. В данном расчете измените **Направление разрушения** [Failure Direction] на "Слева направо" ["Left to Right"] и нажмите кнопку **Применить** [Apply].

Выберите: Моедль [Analysis] →

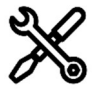

Настройки проекта [Project Settings]

| Units of Measurment |           | Met | Failure Direction                                        | Gibunuwater |
|---------------------|-----------|-----|----------------------------------------------------------|-------------|
| Jnit:               | Metric    | ~   | <ul> <li>Right to Left</li> <li>Left to Right</li> </ul> | 7           |
| Current Lang        | guage     |     |                                                          |             |
| anguage:            | 🔝 English | ~   |                                                          |             |
|                     |           |     |                                                          |             |

Пример 1- Окно Настройки проекта [Project Settings].

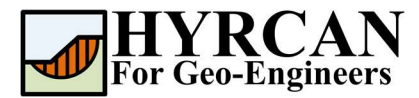

### Создание геометрии

#### • Внешние границы [External Boundaries]

Сначала необходимо создать внешние границы модели. Чтобы добавить внешние границы, выберите **Добавить внешние границы** [Add External Boundary] на панели инструментов или в меню **Геометрия** [Geometry].

Выберите:

Геометрия  $\rightarrow$  [Geometry]  $\rightarrow$ 

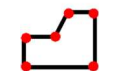

External Boundary [Внешние границы]

Введите следующие координаты в командной строке в правой нижней части главного окна.

| Введите вершину [esc=отмена]: 0 0               |
|-------------------------------------------------|
| Введите вершину [esc=отмена]: 40 0              |
| Введите вершину [esc=отмена]: 40 4              |
| Введите вершину [с=замкнуть, esc=отмена]: 30 4  |
| Введите вершину [с=замкнуть, esc=отмена]: 10 14 |
| Введите вершину [с=замкнуть, esc=отмена]: 0 14  |
| Введите вершину [с=замкнуть, esc=отмена]: с     |

Обратите внимание, ввод "**c**" после указания последней вершины, автоматически соединяет первую и последнюю вершины (замыкает границу) и завершает команду **Добавить внешнюю границу** [Add External Boundary]. Теперь окно программы выглядит как на рисунке ниже:

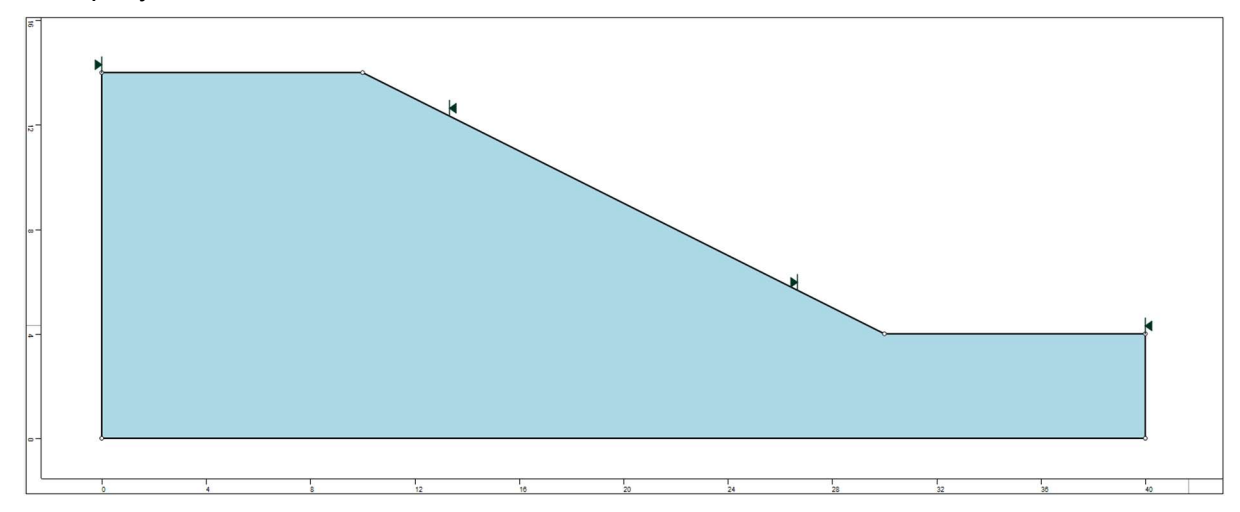

Рисунок 2- Созданы внешние границы.

#### • Границы материалов [Material Boundaries]

Границы материалов используются в **HYRCAN** для определения границ областей разных материалов в пределах внешних границ [External Boundary]. Давайте добавим две границы материалов.

Геометрия Выберите:  $\rightarrow$ [Geometry] Границы материалов [Material Boundary]

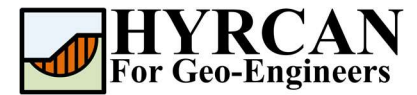

Введите следующие координаты в командной строке в правой нижней части главного окна.

Введите вершину [esc=отмена]: 0 9 Введите вершину [d=закончить, esc=отмена]: 20 9 Введите вершину [d=закончить, esc=отмена]: d

Теперь окно программы выглядит так:

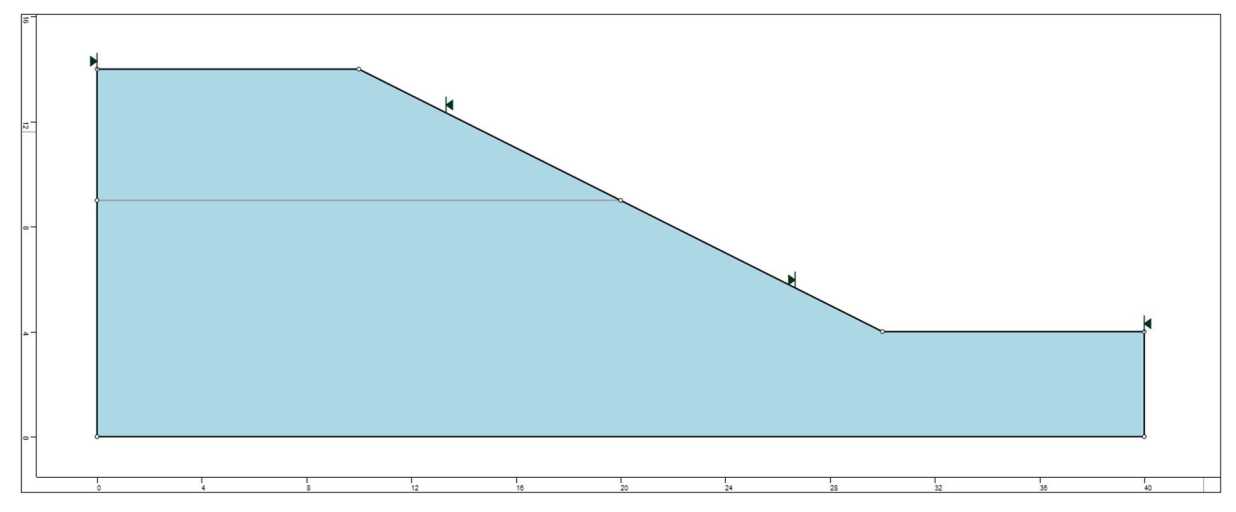

Рисунок 3- Созданы внешние границы и границы материалов.

### Свойства материалов

Теперь надо задать свойства материалов. Выберите **Свойства материалов** [Define Materials] на панели инструментов или в меню **Материалы** [Properties].

Выберите:

*Mamepuaлы* [Properties] →

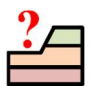

Свойства материалов [Define Materials]

| Материал    | <i>c</i> (kN/m²) | ф (град) | γ (kN/m³) |
|-------------|------------------|----------|-----------|
| Upper Layer | 4.0              | 20.0     | 17        |
| Lower Layer | 8.0              | 25.0     | 18        |

В окне Свойства материалов [Define Materials Properties] введите следующие параметры для первого материала:

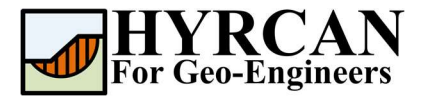

| Upper Layer | ^ | Upper Layer                           |    |
|-------------|---|---------------------------------------|----|
| Material 2  |   |                                       |    |
| Material 3  |   | Name: Upper Layer                     |    |
| Material 4  |   |                                       |    |
| Material 5  |   | Unit Weight (kN/m3): 17               | 20 |
| Material 6  |   |                                       |    |
| Material 7  |   | Strength Type: Monr-Coulomb V         |    |
| Material 8  |   | Strength Parameters                   |    |
| Material 9  |   |                                       |    |
| Material 10 |   | Cohesion (kPa): 4 Friction (degrees): | 20 |
| Material 11 |   |                                       |    |
| Material 12 |   |                                       |    |
| Material 13 |   |                                       |    |
| Material 14 |   |                                       |    |
| Material 15 |   |                                       |    |
| Material 16 |   |                                       |    |
| Material 17 |   |                                       |    |
| Material 18 |   |                                       |    |

Введите параметры как показано выше. Когда будут введены все параметры для первого материала, выберите второй и введите его параметры, после чего нажмите кнопку **Применить** [Apply].

| Upper Laver | ^ | Lower Laver                                                                                                    |                          |  |
|-------------|---|----------------------------------------------------------------------------------------------------|--------------------------|--|
| Lower Laver |   |                                                                                                    |                          |  |
| Material 3  |   | Name: Lowe                                                                                                    | r Layer                  |  |
| Material 4  |   |                                                                                                    |                          |  |
| Material 5  |   | Unit Weight (kN/m3): 18                                                                                         | Sat. U.W. (kN/m3): 20    |  |
| Material 6  |   | Transmitter of the second second second second second second second second second second second second second s |                          |  |
| Material 7  |   | Strength Type: Mohr                                                                                             | -Coulomb 🗸               |  |
| Material 8  |   | Strength Parameters                                                                                             |                          |  |
| Material 9  |   | Su chigarr arameters                                                                                            |                          |  |
| Material 10 |   | Cohesion (kPa):                                                                                                 | 8 Friction (degrees): 25 |  |
| Material 11 |   |                                                                                                    |                          |  |
| Material 12 |   |                                                                                                    |                          |  |
| Material 13 |   |                                                                                                    |                          |  |
| Material 14 |   |                                                                                                    |                          |  |
| Material 15 |   |                                                                                                    |                          |  |
| Material 16 |   |                                                                                                    |                          |  |
| Material 17 |   |                                                                                                    |                          |  |
| Material 18 |   |                                                                                                    |                          |  |

### Назначение материалов

Поскольку мы определили более одного материала, необходимо назначить свойства материала на каждую область модели используя окно **Назначить материал** [Assign Material]. Выберите **Назначить материал** [Assign Properties] на панели инструментов или в меню **Материалы** [Properties].

| <b>Du Gonuto</b> | Ma  |
|------------------|-----|
| высерите.        | IPr |

*Mamepuaлы* [Properties] →

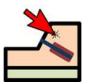

Назначить материал [Assign Properties]

Появится окно Назначить материал [Assign Materials] как показано ниже.

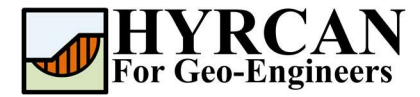

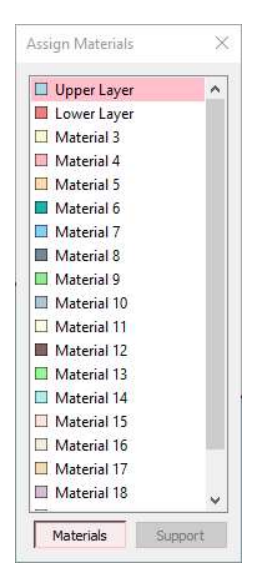

Чтобы назначить материал нужно всего лишь два клика мышки:

- 1. Используйте мышку, чтобы выбрать материал в окне **Назначить материал** [Assign Properties] (обратите внимание, что имена материалов такие же как Вы задали их в окне **Определить материал** [Define Material Properties])
- 2. Теперь переместите курсор в любую область грунта и нажмите левую кнопку мыши. Повторите действия для каждого материала

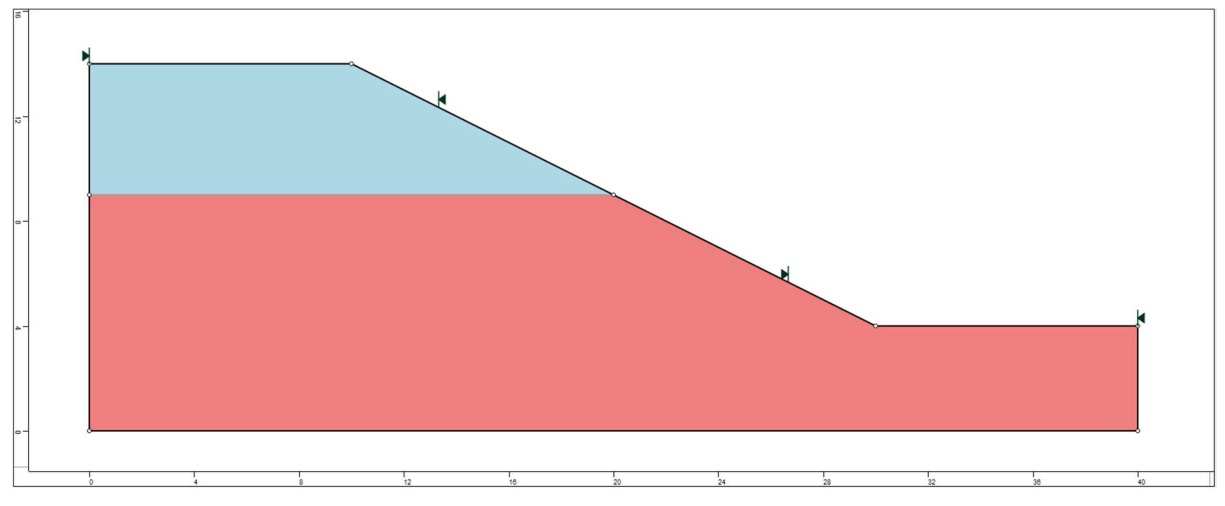

Рисунок 4- Вид модели после назначения материалов.

### Задание уровня грунтовых вод

Чтобы задать уровень грунтовых вод сделайте следующее:

**1.** Выберите **Уровень грунтовых вод** [Add Water Table] на панели инструментов или в меню Геометрия [Geometry].

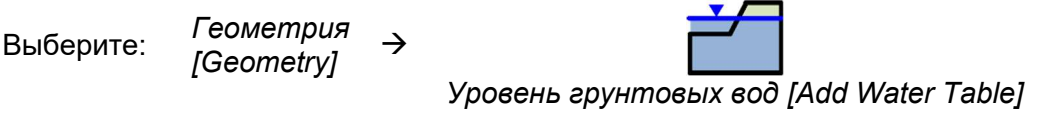

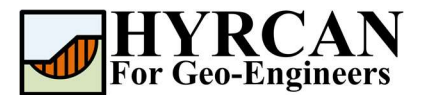

- 2. Введите вершины уровня грунтовых вод.
- **3.** Когда все вершины будут введены, нажмите правую кнопку мыши и выберите **Закончить** [Done], или введите "d" в строке ввода и нажмите Enter.

Введите следующие координаты в строке ввода внизу справа.

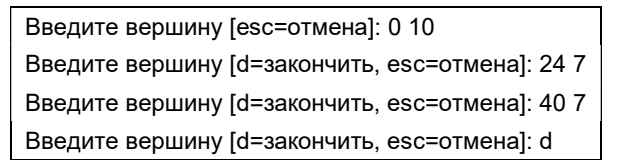

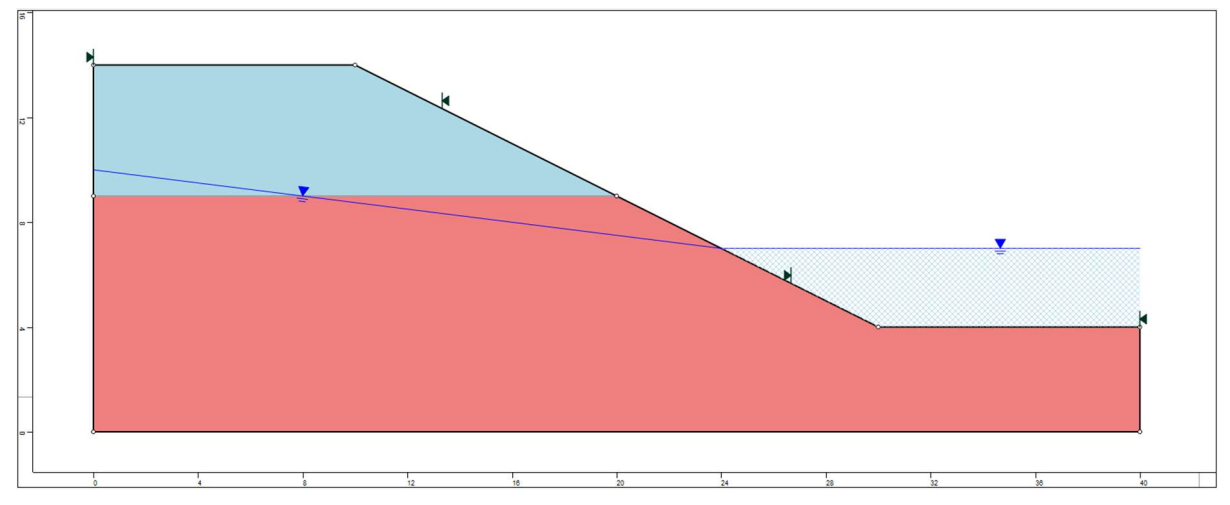

Рисунок 5- Созданная геометрия и задан уровень грунтовых вод.

#### Примечание:

- Уровень грунтовых вод должен проходить через все материалы для которых будет рассчитано поровое давление. В противном случае программа не сможет посчитать поровое давление для поверхности скольжения.
- HYRCAN будет автоматически считать поровое давление, как отклонение (в градусах) от поверхности воды выше любой заданной точки и расстояние по вертикали от поверхности воды до середины основания поверхности скольжения.
- Если уровень грунтовых вод задан выше внешних границ, *HYRCAN* автоматически создаст регион заполнения водой ниже УГВ и выше внешней границы.

### Расчет

Модель готова к расчету.

Выберите:

Модель [Analysis]

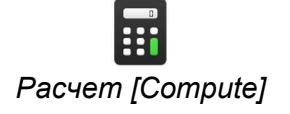

Решатель перейдет к расчету. После завершения расчета можно посмотреть результаты на вкладке **Результаты** [Result Tab].

### Анализ результатов расчета

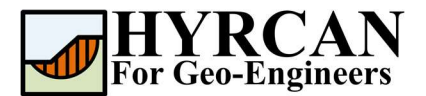

#### Устойчивость склона при подтоплении Обновлено 10/2021

Когда расчет завершится, можно посмотреть результаты на вкладке **Результаты** [Result]. При открытии вкладки **Результаты** [Result], по умолчанию отображается граница скольжения, вычисленная по упрощенному методу Бишопа. В итоге получилось 5000 пробных поверхностей. Результат вычисления коэффициента устойчивости показан на рисунке 6. Таблице 1 представлены результаты сравнения вычисления коэффициента устойчивости, используя другие коммерческие программы.

|                                                                                                    | Метод                   | Slide2                                    | HYRCAN       |   |            |              |
|----------------------------------------------------------------------------------------------------|-------------------------|-------------------------------------------|--------------|---|------------|--------------|
|                                                                                                    | Bishop Simplified       | 1.310                                     | 1.313        | - |            |              |
| HVRCAN 1.75-[unnamed model]<br>File View Geometry Loading Support Surfaces Properties Analysis                                                                                                    | Result Help             |                                           |              |   | -          | - a ×        |
| ] Ø 🖥 🖀 🖀 🗿 着 🗗 🖻 🗃 ୬ ୪ ୬                                                                                                    | >> 222 22 2 = > > 2 × 8 | $\mathcal{O} \mathcal{Q} \in \mathcal{Q}$ |              |   |            |              |
| Bahop Smplified D D D D D D D D D D D D D D D D D D D                                                                                                    |                         |                                           |              |   |            |              |
| HYRCAN 1.75<br>©2021 Roozbeh Geraill Mikola<br>Factor of Safety Info.<br>Mecha Bibos Sandfied<br>Men 708: 133<br>Center: 24:0492.3401<br>Radia: 20:0147<br>Left Sarfae Endpoint: 7777R14<br>Right Surface Endpoint: 30;5<br>a=                                                                                                    |                         | *                                         | 1.313        | × |            |              |
| е=<br>                                                                                                    |                         | 0 15 20                                   | 1 1<br>25 30 |   | 45 50      | 55           |
|                                                                                                    |                         |                                           |              |   |            |              |
| Command Line<br>TRCAUS: 3 diversality surd , "halfD" 12, "safemer 1, teer Liver 1, teer 1, teer | nton",20)               |                                           |              |   |            | 6 ×          |
| command                                                                                                    |                         |                                           |              |   | SNAP OPTHO | 53 930 4 414 |

Таблица 1- Сравнительная таблица вычисления коэффициента устойчивости

Рисунок 6- Результат автоматического поиска поверхности скольжения.

Чтобы увидеть все поверхности скольжения, вычисленные программой, выберите опцию **Все поверхности** [All Surfaces] на панели инструментов или в меню **Результаты** [Results].

Выберите:

Результаты [Result] →

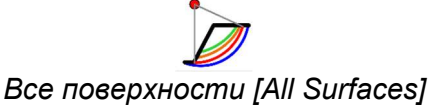

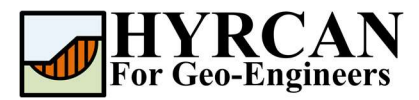

#### Устойчивость склона при подтоплении Обновлено 10/2021

| HYRCAN 1.75 - [unnamed model]                                                                                                    | facor Donner    | tion Annhair Por      | de Lista |                                          |     |                |         |            |    |       |    |   |    |    | -  | ø | ×                                     |
|----------------------------------------------------------------------------------------------------|-----------------|-----------------------|----------|------------------------------------------|-----|----------------|---------|------------|----|-------|----|---|----|----|----|---|---------------------------------------|
|                                                                                                    | 國國國             | I I Y M               | 3 00     | 20 20 20 20 20 20 20 20 20 20 20 20 20 2 | 120 | D X C          | × 🖩 🖑 🕻 |            |    |       |    |   |    |    |    |   |                                       |
| Bishop Simplified - 🍃 🍠 🆅                                                                                                    |                 |                       |          |                                          |     |                |         |            |    |       |    |   |    |    |    |   |                                       |
| 🖻 Hodel 🖵 Result                                                                                                    |                 |                       |          |                                          |     |                |         |            |    |       |    |   |    |    |    |   |                                       |
| HYRCAN 1.75<br>©2021 Roozbeh Geraili Mikola                                                                                                    | 8 <del>.</del>  |                       |          |                                          |     |                |         |            |    | 1.313 |    |   |    |    |    |   |                                       |
| Factor of Safety Lufo.           Mecho Bhaob Simplified           Mecho Bhaob Simplified           Nen. FOS: 1.313           Center: 24.4048/23.4901           Radma: 20.0147           Left Surface Endpaint: 30.4           FOS Conternet Point           5.82±-00           5.82±-00           5.82±-00           5.82±-00           5.82±-00           5.82±-00           5.82±-00           5.82±-00           5.82±-00           5.82±-00           5.82±-00           5.82±-00           5.82±-00           5.82±-00           5.82±-00           5.82±-00           5.82±-00           5.82±-00           5.82±-00           5.82±-00           5.82±-00           5.82±-00           5.82±-00                                                                                                    | 8<br>8<br>8     |                       |          |                                          |     |                |         | *          |    |       |    | • |    |    |    |   |                                       |
|                                                                                                    |                 | u 1                   | 5        | 4                                        | 5   | T <sub>S</sub> | 10      | l <u>u</u> | 20 | 2     | 30 | 1 | 40 | 45 | 50 |   | 53                                    |
|                                                                                                    |                 |                       |          |                                          |     |                |         |            |    |       |    |   |    |    |    |   |                                       |
| Command Line                                                                                                    |                 |                       |          |                                          |     |                |         |            |    |       |    |   |    |    |    |   | ē ×                                   |
| <pre>HTRCAN&gt;&gt; mtrCAN&gt;&gt; mtrCAN&gt;</pre> | busim","on","He | thed","Spencer","on") |          |                                          |     |                |         |            |    |       |    |   |    |    |    |   | • • • • • • • • • • • • • • • • • • • |
| command                                                                                                    |                 |                       |          |                                          |     |                |         |            |    |       |    |   |    |    |    |   |                                       |

Рисунок 7- Найденные круглоцилиндрические поверхности скольжения – показаны все.

Опция Показать участки [Show Slices] позволяет показать участки, использованные в расчете.

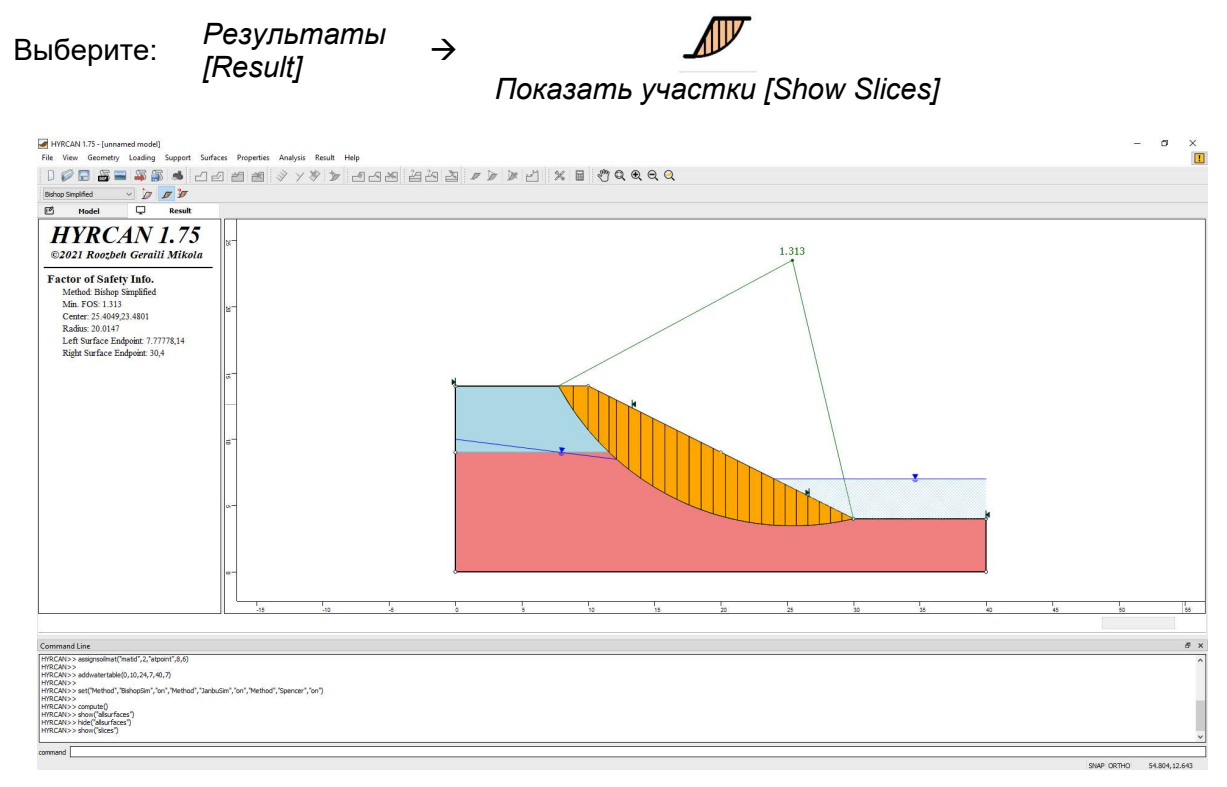

Рисунок 8- Отображение участков.

Опция **Информация об участке** [Query Slice Data] позволяет просматривать детальную информацию по каждому участку.

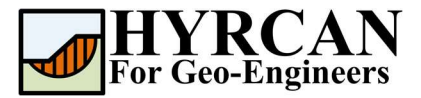

Выберите: Результаты [Result]

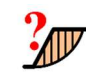

Информация об участке [Query Slice Data]

После выбора опции **Информация об участке** [Query Slice Data], появится окно **Информация об участке** [Slice Data dialog], которое позволяет просматривать результаты для любого выбранного участка, как показано ниже:

 $\rightarrow$ 

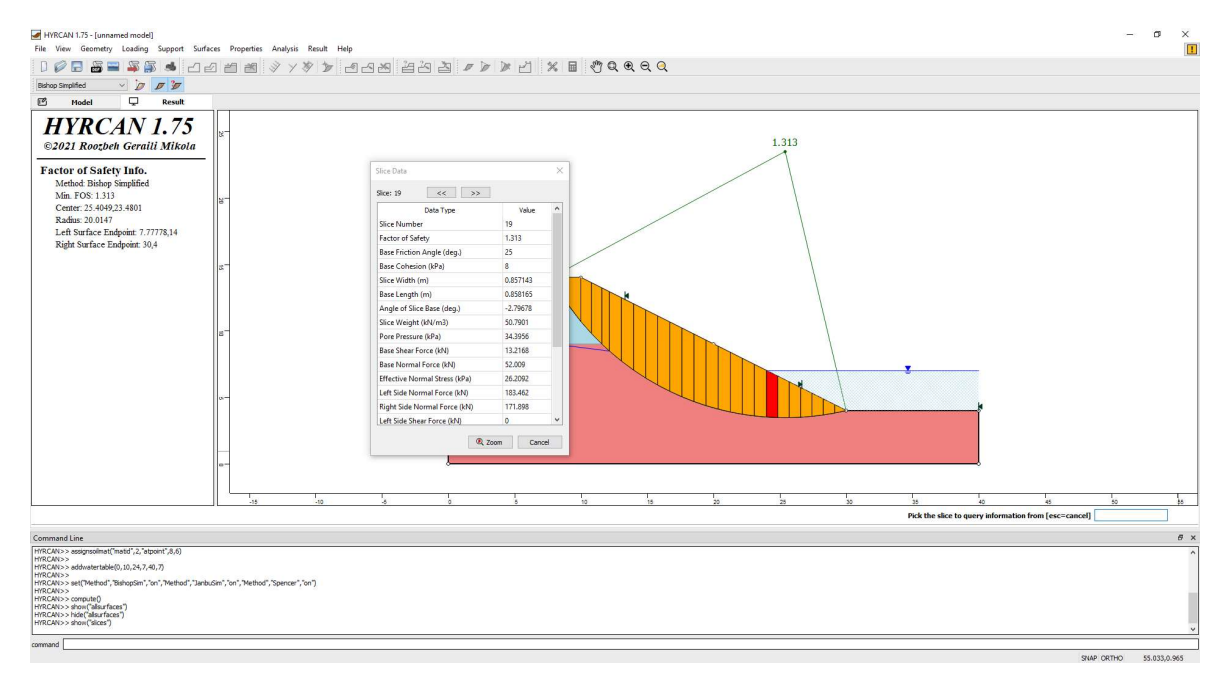

Рисунок 9- Окно с информацией об участках.

## Скрипт

После завершения создания модели будет доступен для сохранения в текстовый файл, сгенерированный *HYRCAN* скрипт.

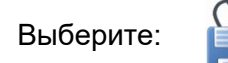

Ниже приведены команды для данного примера.

```
newmodel()
set("failureDir","l2r")
extboundary(0,0,40,0,40,4,30,4,10,14,0,14,0,0)
matboundary(0,9,20,9)
definemat("ground","matID",1,"matName","Upper Layer","uw",17,"cohesion",4,"friction",20)
definemat("ground","matID",2,"matName","Lower Layer","uw",18,"cohesion",8,"friction",25)
assignsoilmat("matid",1,"atpoint",8,12)
assignsoilmat("matid",2,"atpoint",8,6)
addwatertable(0,10,24,7,40,7)
compute()
```